# 在安全防火牆管理中心(FMC)上配置身份策略

| 目錄          |  |  |
|-------------|--|--|
| <u>簡介</u>   |  |  |
| <u>必要條件</u> |  |  |
| <u>需求</u>   |  |  |
| <u>採用元件</u> |  |  |
| <u>設定</u>   |  |  |
| <u>組態</u>   |  |  |
| <u>驗證</u>   |  |  |

簡介

本檔案介紹如何透過安全FMC為安全FTD流量設定和部署辨識原則的程式。

必要條件

1. 已在FMC中配置領域。

2. 已配置身份源- ISE、ISE-PIC。

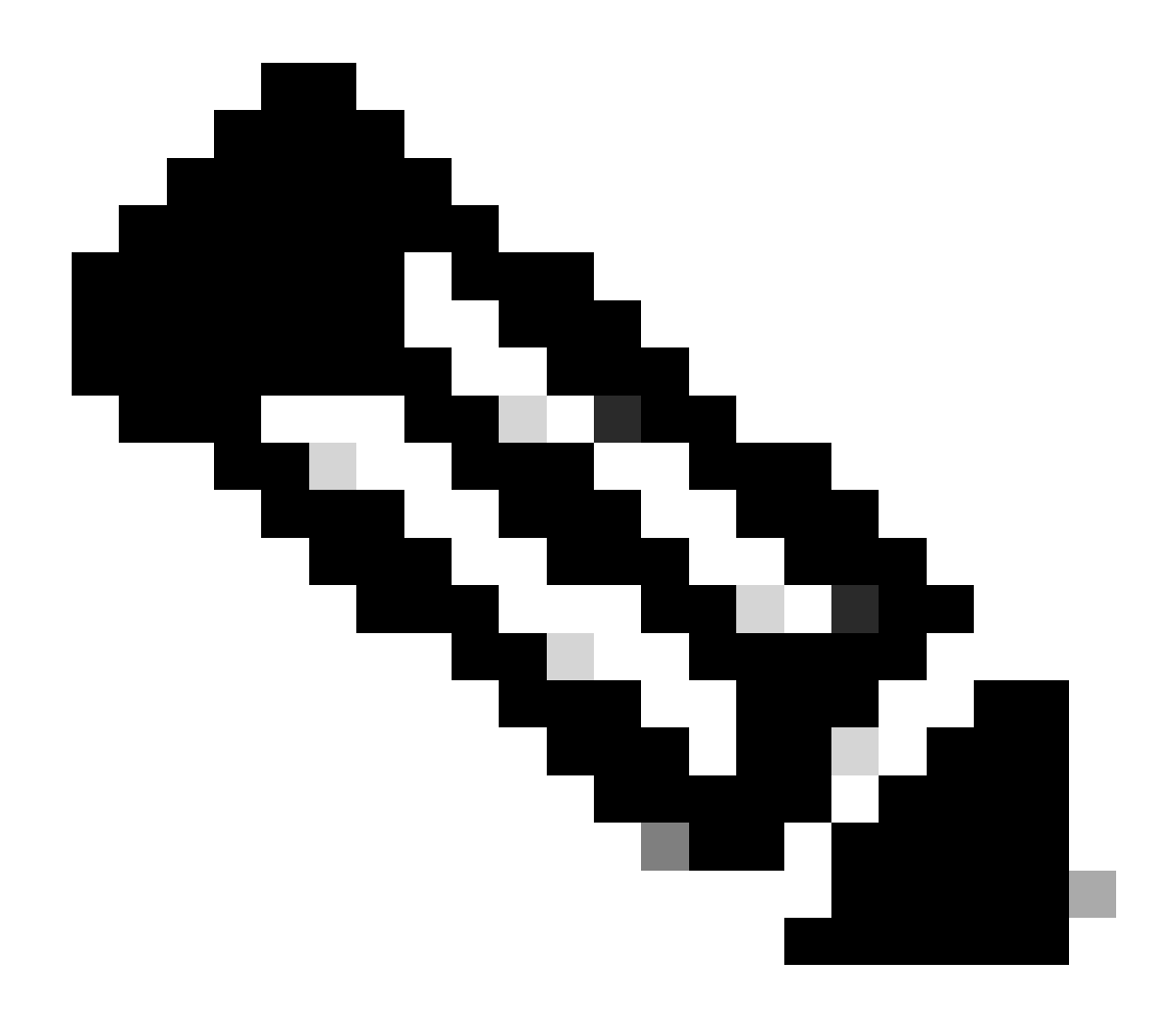

注意:ISE和領域配置說明不在本文檔的討論範圍之內。

需求

思科建議瞭解以下主題:

- 安全防火牆管理中心(FMC)
- 安全防火牆執行緒防禦(FTD)
- 思科身分辨識服務引擎(ISE)
- LDAP/AD伺服器
- 驗證方法
- 1. 被動身份驗證:使用外部身份使用者源,例如ISE
- 2. 主動身份驗證:將受管裝置用作身份驗證源(強制網路門戶或遠端VPN訪問)
- 3. 無身份驗證

#### 採用元件

- 適用於VMWare v7.2.5的安全防火牆管理中心
- 適用於VMWare v7.2.4的思科安全防火牆威脅防禦
- Active Directory伺服器
- 思科身份服務引擎(ISE) v3.2修補4
- 被動驗證方法

本文中的資訊是根據特定實驗室環境內的裝置所建立。文中使用到的所有裝置皆從已清除(預設))的組態來啟動。如果您的網路運作中,請確保您瞭解任何指令可能造成的影響。

## 設定

#### 組態

#### 第1步:在FMC GUI中,導航到策略>訪問控制>身份

| Firewall Management Center                                                                                                    | luenciew Analysis Dulie                        | ins Devices Objects Integration                                                                                          |                                                             | Danlay O                                                                                                    | 🖉 🗿 admin 🖌 deb accurr                                                                                                    |  |  |  |
|----------------------------------------------------------------------------------------------------|------------------------------------------------|----------------------------------------------------------------------------------------------------|-------------------------------------------------------------|----------------------------------------------------------------------------------------------------|----------------------------------------------------------------------------------------------------|--|--|--|
| Overview / Dashboards / Dashboard                                                                                                | Pone Pone                                      | overses overses mogration                                                                                                |                                                             | nation of                                                                                                    | CISCO SECORE                                                                                                    |  |  |  |
| Summary Dashboard /which deathoard/<br>Provides a summary of activity on the applance<br>Network × Threats Intrusion Events Stat | tus Geolocation DN Iss                         | cess Control Network Discovery<br>ccess Control Application Detectors<br>rusion Correlation<br>alware & File<br>IS<br>SL | Actions Alerts Scanners Groups Modules Instances            | Show the Last                                                                                                    | Reporting           1 hour         •         •         •         •         •         •         •         •         •         •         •         •         •         •         •         •         •         •         •         •         •         •         •         •         •         •         •         •         •         •         •         •         •         •         •         •         •         •         •         •         •         •         •         •         •         •         •         •         •         •         •         •         •         •         •         •         •         •         •         •         •         •         •         •         •         •         •         •         •         •         •         •         •         •         •         •         •         •         •         •         •         •         •         •         •         •         •         •         •         •         •         •         •         •         •         •         •         •         •         •         •         •         •         •         • |  |  |  |
| <ul> <li>Unique Applications over Time</li> </ul>                                                                                | Pri                                            | efilter                                                                                                    | - :                                                         | ➤ Top Client Applications Seen                                                                                                    | - ×                                                                                                    |  |  |  |
| traffic by Application Risk     Risk     Medium     Very Use                                                                     | - ×<br>+ Total Bytes (KB)<br>1,241.0<br>297.32 | Application  InTTP Turnal  SHN-3-unencrypted  CCLARC  Campo  CCLARC  Last updated 4 minutes app                          | ▼ Total Bytes (KB)<br>63.3<br>10.41<br>5.02<br>1.20<br>0.92 | Application Crace Secure Response Crace Secure Response Craceses Craceses C | <ul> <li>▼ Total Bytes (KB)</li> <li>63.33</li> <li>6.46</li> <li>5.02</li> <li>1.20</li> </ul>                                                                                                    |  |  |  |
| High                                                                                                    | 63 <mark>.33</mark>                            | <ul> <li>Top Server Applications Seen</li> </ul>                                                                         | -                                                           | ➤ Top Operating Systems Seen                                                                                                    | - ×                                                                                                    |  |  |  |
| Last updated 4 minutes app  Traffic by Business Relevance Business Relevance                                                     | – X<br>• Total Bytes (KB)                      | No Data                                                                                                    |                                                             | No Da                                                                                                    | a                                                                                                    |  |  |  |
| Business Relevance                                                                                                    | ▼ Total Bytes (KB)                             |                                                                                                    |                                                             |                                                                                                    |                                                                                                    |  |  |  |

步驟2.按一下New Policy。

| Firewall Management Center<br>Policies / Access Control / Identity | Overview | Analysis | Policies | Devices | Obje | ts Integration                                  |        | Deploy        | ۹. | ¢ 🕫     | 🛛 admin •       | disco SECURE   |
|--------------------------------------------------------------------|----------|----------|----------|---------|------|-------------------------------------------------|--------|---------------|----|---------|-----------------|----------------|
|                                                                    |          |          |          |         |      |                                                 |        |               | o  | bject M | anagement       | Access Control |
|                                                                    |          |          |          |         |      |                                                 |        |               |    |         | iquite i oncies | income states  |
| Identity Policy                                                    |          |          |          |         |      | Domain                                          | Status | Last Modified |    |         |                 |                |
|                                                                    |          |          |          |         |      | There are no policies created. Add a new policy |        |               |    |         |                 |                |
|                                                                    |          |          |          |         |      |                                                 |        |               |    |         |                 |                |
|                                                                    |          |          |          |         |      |                                                 |        |               |    |         |                 |                |
|                                                                    |          |          |          |         |      |                                                 |        |               |    |         |                 |                |
|                                                                    |          |          |          |         |      |                                                 |        |               |    |         |                 |                |
|                                                                    |          |          |          |         |      |                                                 |        |               |    |         |                 |                |
|                                                                    |          |          |          |         |      |                                                 |        |               |    |         |                 |                |
|                                                                    |          |          |          |         |      |                                                 |        |               |    |         |                 |                |
|                                                                    |          |          |          |         |      |                                                 |        |               |    |         |                 |                |
|                                                                    |          |          |          |         |      |                                                 |        |               |    |         |                 |                |
|                                                                    |          |          |          |         |      |                                                 |        |               |    |         |                 |                |
|                                                                    |          |          |          |         |      |                                                 |        |               |    |         |                 |                |
|                                                                    |          |          |          |         |      |                                                 |        |               |    |         |                 |                |
|                                                                    |          |          |          |         |      |                                                 |        |               |    |         |                 |                |

## 第3步:為新Identity Policy分配名稱和說明,然後按一下Save。

| Firewall Management Center Overview Anal Policies / Access Control / Identity Overview | lysis Policies Devices Obje | cts Integration                                 |        | Deploy 🔍 💕 🌣 🎯 admin 🔻 | cisco SECURE                 |
|----------------------------------------------------------------------------------------|-----------------------------|-------------------------------------------------|--------|------------------------|------------------------------|
|                                                                                        |                             |                                                 |        | Object Management      | Access Control<br>New Policy |
| Identity Policy                                                                        |                             | Domain                                          | Status | Last Modified          |                              |
|                                                                                        |                             | There are no policies created. Add a new policy |        |                        |                              |
|                                                                                        |                             |                                                 |        |                        |                              |
|                                                                                        |                             | New Identity policy                             |        |                        |                              |
|                                                                                        |                             | Name                                            |        |                        |                              |
|                                                                                        |                             | Description                                     |        |                        |                              |
|                                                                                        |                             | Identity Policy Lab                             |        |                        |                              |
|                                                                                        |                             | Cancel                                          |        |                        |                              |
|                                                                                        |                             |                                                 |        |                        |                              |
|                                                                                        |                             |                                                 |        |                        |                              |
|                                                                                        |                             |                                                 |        |                        |                              |
|                                                                                        |                             |                                                 |        |                        |                              |
|                                                                                        |                             |                                                 |        |                        |                              |
|                                                                                        |                             |                                                 |        |                        |                              |

步驟 4.點選+增加規則圖示。

- 1. 為新規則指定名稱。
- 2. 在name欄位下,選擇身份驗證方法,選擇Passive Authentication。
- 3. 在熒幕右邊選取範圍與設定。

| Firewall Management Center<br>Policies / Access Control / Identity Policy | r Overview Analysis<br>Editor | Policies Devices Objects    | Integration                       | Deploy                | Q 🚱 ✿ @ admin∙ 🕬 Secure                                                                                                    |
|---------------------------------------------------------------------------|-------------------------------|-----------------------------|-----------------------------------|-----------------------|----------------------------------------------------------------------------------------------------|
| Identity Policy Lab                                                       |                               |                             |                                   |                       |                                                                                                    |
| Rules Active Authentication Identit                                       | Add Rule                      |                             |                                   | 0                     |                                                                                                    |
|                                                                           | Name                          | Insert                      |                                   |                       | e 🔍 Search Rules 🛛 🗙                                                                                                    |
| Name                                                                      | People Authority Policy       | Enabled into Category       | Standard Rules     Standard Rules | •                     | Auth Protocol                                                                                                    |
| Administrator Rules                                                       | Passive Authentication •      | Ream: No ream Authenticatio |                                   | nis wore              |                                                                                                    |
| This category is empty                                                    | Zones Networks VLAN Tags      | Ports                       |                                   | Realm & Settings      |                                                                                                    |
| Standard Rules                                                            | Available Zones C             |                             | Source Zones (0)                  | Destination Zones (0) | -                                                                                                    |
| This category is empty                                                    | Q. Search by name             |                             | any                               | any                   |                                                                                                    |
| This category is empty                                                    | inside                        |                             |                                   |                       |                                                                                                    |
|                                                                           | outside                       | Add to Destination          |                                   |                       |                                                                                                    |
|                                                                           |                               |                             |                                   |                       |                                                                                                    |
|                                                                           |                               |                             |                                   |                       |                                                                                                    |
|                                                                           |                               |                             |                                   |                       |                                                                                                    |
|                                                                           |                               |                             |                                   |                       |                                                                                                    |
|                                                                           |                               |                             |                                   |                       |                                                                                                    |
|                                                                           |                               |                             |                                   |                       |                                                                                                    |
|                                                                           |                               |                             |                                   |                       |                                                                                                    |
|                                                                           |                               |                             |                                   | Cancel                |                                                                                                    |
|                                                                           |                               |                             |                                   |                       |                                                                                                    |
|                                                                           |                               |                             |                                   | No                    | o data to display $ \langle \langle   Page   1 \rangle   0 \rangle$ of $1 >    0    -    0    -    0    -    0    -    0    -    0    -    0    -    0    -    0    -    0    -    0    -    0    -    0    -    0    0    -    0    0    0    0    0    0    0    0    0    0    0    0    0    0    0    0    0    0    0    0    0    0    0    0    0    0    0    0    0    0    0    0    0    0    0    0    0    0    0    0    0    0    0    0    0    0    0    0    0    0    0    0    0    0    0    0    0    0    0    0    0    0    0    0    0    0    0    0    0    0    0    0    0    0    0    0    0    0    0    0    0    0    0    0    0    0    0    0    0    0    0    0    0    0    0    0    0    0    0    0    0    0    0    0    0    0    0    0    0    0    0    0    0    0    0    0    0    0    0    0    0    0    0    0    0    0    0    0    0    0    0    0    0    0    0    0    0    0    0    0    0    0    0    0    0    0    0    0    0    0    0    0    0    0    0    0    0    0    0    0    0    0    0    0    0    0    0    0    0    0    0    0    0    0    0    0    0    0    0    0    0    0    0    0    0    0    0    0    0    0    0    0    0    0    0    0    0    0    0    0    0    0    0    0    0    0    0    0    0    0    0    0    0    0    0    0    0    0    0    0    0    0    0    0    0    0    0    0    0    0    0    0    0    0    0    0    0    0    0    0    0    0    0    0    0    0    0    0    0    0    0    0    0    0    0    0    0    0    0    0    0    0    0    0    0    0    0    0    0    0    0    0    0    0    0    0    0    0    0    0    0    0    0    0    0    0    0    0    0    0    0    0    0    0    0    0    0    0    0    0    0    0    0    0    0    0    0    0    0    0    0    0    0    0    0    0    0    0    0    0    0    0    0    0    0    0    0    0    0    0    0    0    0    0    0    0    0    0    0    0    0    0    0    0    0    0    0    0    0    0    0    0    0    0    0    0    0    0    0    0    0    0    0    0    0    0    0    0    0 $ |
|                                                                           |                               |                             |                                   |                       |                                                                                                    |
|                                                                           |                               |                             |                                   |                       |                                                                                                    |

#### 4.從下拉式功能表中選取範圍。

| Firewall Management Center<br>Policies / Access Control / Identity Policy                                             | r<br>Editor Overview Analysis Policies Devices Objects Integration                                                                                                    | Deploy Q 💞 🌣 🛛 admin 🔹 🕬 SECURE                 |
|----------------------------------------------------------------------------------------------------|----------------------------------------------------------------------------------------------------|-------------------------------------------------|
| Identity Test<br>Identity Policy Lab                                                                                  |                                                                                                    | Save Cancel                                     |
| Rules Active Authentication Identit                                                                                   | Add Rule                                                                                                    | •                                               |
| Name<br>Administrator Rules                                                                                           | Name         Insert           Test Identity Policy         ✓ Enabled         Into Category         ✓ Standard Rules         ▼           Passive Authentication         ▼         Realm: AD (AD)         Authentication Protocol: HTTP Basic         Exclude HTTP User-Agents: None | Q. Search Rules X     Auth Protocol             |
| This category is empty Standard Rules This category is empty Roof Rules This category is empty This category is empty | Zones       Networks       VLAN Tags       Ports         Realm •       AD (AD)       •         O Use active authentication if passive or VPN identity cannot be established       •                                                                                                | Ream & Settings                                 |
|                                                                                                    | * Required Field                                                                                                    |                                                 |
|                                                                                                    |                                                                                                    | Cancel Add                                      |
|                                                                                                    |                                                                                                    | No data to display $ < < Page 1 $ of $1 > >  C$ |
|                                                                                                    |                                                                                                    |                                                 |

5. 按一下螢幕左側的Zones。

6. 從可用區域選單中,根據檢測使用者所需的流量路徑分配源和目標區域。要增加區域,請點選區 域的名稱,然後根據具體情況,選擇Add to Source或Add to Destination。

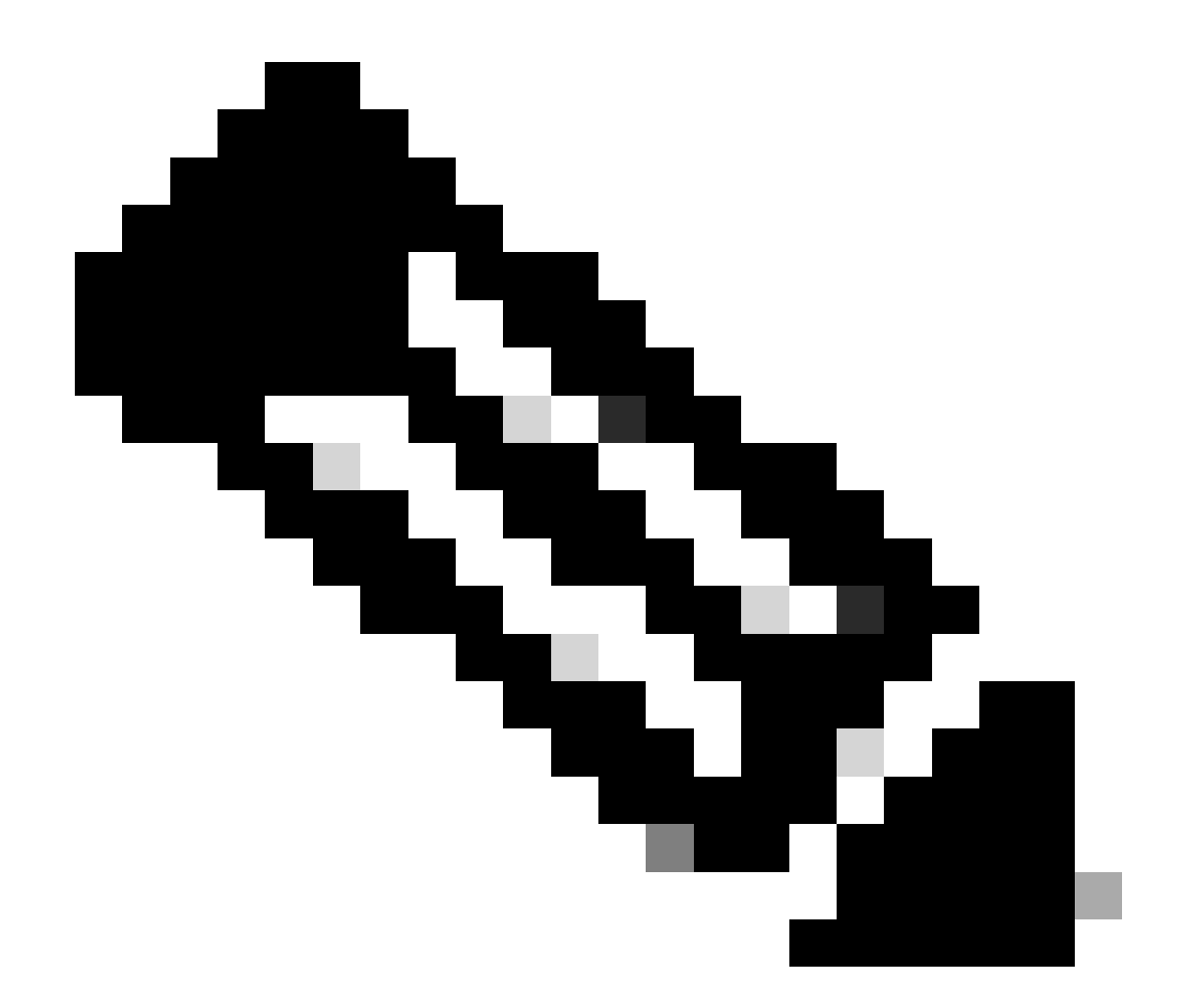

注意:在本文檔中,使用者檢測僅應用於來自內部區域的流量,並且該流量被轉發到外部 區域。

7. 選擇增加和儲存。

| Firewall Management Cente<br>Policies / Access Control / Identity Policy | Glor Overview Analysis Policies Devices Objects Integration                                                                                                    | Deploy Q 🧬 🗘 🔕 admin v 📩 📩 SECURE                |
|--------------------------------------------------------------------------|----------------------------------------------------------------------------------------------------|--------------------------------------------------|
| Identity Test<br>Identity Policy Lab                                     |                                                                                                    | Sine                                             |
| Rules Active Authentication Identit                                      | Add Rule                                                                                                    | 0                                                |
| Name<br>Artininistrator Bulas                                            | Name         Insert           Test Identity Policy         Enabled         Into Category           Passive Authentication         •         Realm: AD (AD) Authentication Protocol: HTTP | Standard Rules    Standard Rules   Auth Protocol |
| This category is empty                                                   | Zones Networks VLAN Tags Ports                                                                                                    | Realm & Settings                                 |
| Standard Rules<br>This category is empty                                 | Available Zones C Source Zones (1)                                                                                                    | Destination Zones (1)                            |
| Root Rules                                                               | Q. Search by name inside                                                                                                    | autside a                                        |
| This category is empty                                                   | Inside     Add to Source                                                                                                    |                                                  |
|                                                                          | Add to Destination                                                                                                    |                                                  |
|                                                                          |                                                                                                    | Cancel                                           |
|                                                                          |                                                                                                    | No data to display   < < Page 1 of 1 > >  C      |
|                                                                          |                                                                                                    |                                                  |

#### 步驟 5.驗證新規則是否在身份策略中,然後按一下Save。

| l          | irewall Management<br>lolicies / Access Control / Identi | Center d<br>ity Policy Editor | Overview Analysis | Policies D     | Devices Objects I | ntegration |              |            |                | Deploy Q 💕 🕻               | admin 🕶 🔤        | SECURE   |
|------------|----------------------------------------------------------|-------------------------------|-------------------|----------------|-------------------|------------|--------------|------------|----------------|----------------------------|------------------|----------|
| Ident      | ity Test                                                 |                               |                   |                |                   |            |              |            |                | You have unsa              | ved changes Save | Cancel   |
| Identity P | Policy Lab                                               |                               |                   |                |                   |            |              |            |                |                            |                  |          |
| D. I. I.   |                                                          | 11                            |                   |                |                   |            |              |            |                |                            |                  |          |
| Rules      | Active Authentication                                    | identity Source               |                   |                |                   |            |              |            |                |                            |                  |          |
|            |                                                          |                               |                   |                |                   |            |              |            | + Add Category | + Add Rule Q               | Search Rules     | $\times$ |
| Na         | me                                                       | Source Zones                  | Dest Zones        | Source Network | us Dest Networks  | VLAN Tags  | Source Ports | Dest Ports | Realm          | Action                     | Auth Protocol    |          |
| Adminis    | strator Rules                                            |                               |                   |                |                   |            |              |            |                |                            |                  |          |
| This ca    | stegory is empty                                         |                               |                   |                |                   |            |              |            |                |                            |                  |          |
| Standar    | d Rules                                                  |                               |                   |                |                   |            |              |            |                |                            |                  |          |
| 1 Test     | Identity Policy                                          | inside (Routed)               | outside (Routed)  | any            | any               | any        | any          | any        | AD (AD)        | Passive Authentication     | 0000             | 11       |
| Root Ru    | les                                                      |                               |                   |                |                   |            |              |            |                |                            |                  |          |
| This ca    | itegory is empty                                         |                               |                   |                |                   |            |              |            |                |                            |                  |          |
|            |                                                          |                               |                   |                |                   |            |              |            |                |                            |                  |          |
|            |                                                          |                               |                   |                |                   |            |              |            |                |                            |                  |          |
|            |                                                          |                               |                   |                |                   |            |              |            |                |                            |                  |          |
|            |                                                          |                               |                   |                |                   |            |              |            |                |                            |                  |          |
|            |                                                          |                               |                   |                |                   |            |              |            |                |                            |                  |          |
|            |                                                          |                               |                   |                |                   |            |              |            |                |                            |                  |          |
|            |                                                          |                               |                   |                |                   |            |              |            |                |                            |                  |          |
|            |                                                          |                               |                   |                |                   |            |              |            |                |                            |                  |          |
|            |                                                          |                               |                   |                |                   |            |              |            |                |                            |                  |          |
|            |                                                          |                               |                   |                |                   |            |              |            |                |                            |                  |          |
|            |                                                          |                               |                   |                |                   |            |              |            |                | Displaying 1 - 1 of 1 rule | s I< < Page 1 o  | 1>>IC    |
|            |                                                          |                               |                   |                |                   |            |              |            |                |                            |                  |          |
|            |                                                          |                               |                   |                |                   |            |              |            |                |                            |                  |          |

#### 步驟 6. 導航到策略>訪問控制

步驟 7.確定它將在處理使用者流量的防火牆中部署的訪問控制策略,並按一下超過鉛筆圖示以編輯 策略。

| Ę. | Policies / Access Control / Access Control Overvi | iew A | Analysis P | Policies Devices | Obje | cts Integration                                           |                                            | Deploy 🔍 💕 🌣 🎯 admin 🕯                    | cisco SECURE  |
|----|---------------------------------------------------|-------|------------|------------------|------|-----------------------------------------------------------|--------------------------------------------|-------------------------------------------|---------------|
|    |                                                   |       |            |                  |      |                                                           | Object Management                          | Intrusion   Network Analysis Policy   DNS | Import/Export |
|    |                                                   |       |            |                  |      |                                                           |                                            |                                           | New Policy    |
|    | Access Control Policy                             | D     | Domain     |                  |      | Status                                                    | Last Modified                              | Lock Status                               |               |
|    | Test Policy                                       | Gió   | lobal      |                  |      | Targeting 1 devices<br>Up-to-date on all targeted devices | 2024-01-31 20:50:00<br>Modified by "admin" |                                           | % 8∕¥         |
|    |                                                   |       |            |                  |      |                                                           |                                            |                                           |               |
|    |                                                   |       |            |                  |      |                                                           |                                            |                                           |               |
|    |                                                   |       |            |                  |      |                                                           |                                            |                                           |               |
|    |                                                   |       |            |                  |      |                                                           |                                            |                                           |               |
|    |                                                   |       |            |                  |      |                                                           |                                            |                                           |               |
|    |                                                   |       |            |                  |      |                                                           |                                            |                                           |               |
|    |                                                   |       |            |                  |      |                                                           |                                            |                                           |               |
|    |                                                   |       |            |                  |      |                                                           |                                            |                                           |               |
|    |                                                   |       |            |                  |      |                                                           |                                            |                                           |               |
|    |                                                   |       |            |                  |      |                                                           |                                            |                                           |               |
|    |                                                   |       |            |                  |      |                                                           |                                            |                                           |               |
|    |                                                   |       |            |                  |      |                                                           |                                            |                                           |               |
|    |                                                   |       |            |                  |      |                                                           |                                            |                                           |               |
|    |                                                   |       |            |                  |      |                                                           |                                            |                                           |               |
|    |                                                   |       |            |                  |      |                                                           |                                            |                                           |               |
|    |                                                   |       |            |                  |      |                                                           |                                            |                                           |               |

## 步驟 6. 在Identity Policy欄位中按一下None。

| Ę                 | Firewall Ma<br>Policies / Acces                                                                                                    | inagement C<br>s Control / Policy | Center<br>Editor | Overview           | Analysis | Policies   | Devices   | Objects | Integration  |              |            |      |                                 | Deploy                               | ¢ 🔮            | 🕜 adı         | nin 🕶               | obide S | ECUR    | £  |
|-------------------|----------------------------------------------------------------------------------------------------|-----------------------------------|------------------|--------------------|----------|------------|-----------|---------|--------------|--------------|------------|------|---------------------------------|--------------------------------------|----------------|---------------|---------------------|---------|---------|----|
| •                 | Test Policy                                                                                                    |                                   |                  |                    |          |            |           |         |              |              |            |      | Try Ne                          | w UI Layout 🍽                        | Analyze Hit Co | ounts         |                     | 0       | Cancel  | 1  |
| R                 | Rules Security Intelligence HTTP Responses Logging Advanced Prefilter Policy: prefilter_marpatin SSL Policy: None Identity Policy: None |                                   |                  |                    |          |            |           |         |              |              |            |      |                                 |                                      |                |               |                     |         |         |    |
| Filt              | er by Device                                                                                                    | Search Rules                      |                  |                    |          |            |           |         |              |              |            |      | ×                               | Show Rule Cor                        | flicts 🛛 🕂 🖊   | dd Cate       | gory                | + Ad    | id Rule | L  |
|                   | Name                                                                                                    | Source Zones                      | Dest Zones       | Source<br>Networks | Des      | t Networks | VLAN Tags | Users   | Applications | Source Ports | Dest Ports | URLs | Source<br>Dynamic<br>Attributes | Destination<br>Dynamic<br>Attributes | Action         | r, e          | <b>6</b> , <u>2</u> |         |         | 0  |
| $\sim M$          | andatory - Test Poli                                                                                                    | cy (1-2)                          |                  |                    |          |            |           |         |              |              |            |      |                                 |                                      |                |               |                     |         |         |    |
| 1                 | Allow_to_outside                                                                                                    | inside                            | outside          | any-ipv4           | any      | -ipv4      | Any       | Any     | Any          | Any          | Any        | Any  | Any                             | Any                                  | Allow          | $\Pi_0^- = 0$ | B .2                | I       | 0 /     | Ŷ. |
| 2                 | Allow_to_inside                                                                                                    | outside                           | inside           | any-ipv4           | any      | -lpv4      | Any       | Any     | Any          | Any          | Any        | Any  | Any                             | Any                                  | C Allow        | F5 0          | B . A               | •       | 0/      | ¥  |
| $\sim \mathrm{D}$ | efault - Test Policy (                                                                                                    | -)                                |                  |                    |          |            |           |         |              |              |            |      |                                 |                                      |                |               |                     |         |         |    |
| The               | n an na ndas is thi                                                                                                    | s section Add D                   | in or Add Cate   | 000                |          |            |           |         |              |              |            |      |                                 |                                      |                |               |                     |         |         |    |

| Default Action | Access Control:Block all traffic                                        | • |
|----------------|-------------------------------------------------------------------------|---|
|                | Displaying 1 - 2 of 2 rules  < < Page 1 of 1 > >  C Rules per page: 100 | • |

步驟 7.從下拉選單中選擇之前在步驟3中建立的「Policy」,然後按一下OK以完成配置。

|     | Firewall Management Center<br>Policies / Access Control / Policy Editor Dverview Analysis Policies Devices Objects Integration Deploy Q 🥩 🌣 🕢 admin v 🖏 SECURE |                  |                    |                    |               |               |                   |               |              |            |          |                                 |                                      |                           |                                    |                               |             |
|-----|----------------------------------------------------------------------------------------------------|------------------|--------------------|--------------------|---------------|---------------|-------------------|---------------|--------------|------------|----------|---------------------------------|--------------------------------------|---------------------------|------------------------------------|-------------------------------|-------------|
|     | Test Policy                                                                                                    |                  |                    |                    |               |               |                   |               |              |            |          | Try №                           | New UI Layout                        | Analyze Hit               | Counts Save                        | Cancel                        |             |
|     | Rules Security In                                                                                                    | elligence H      | TTP Responses      | Logging Ad         | lvanced       |               |                   |               |              |            |          | Prefilter Policy: pre           | filter_marpatin                      | Inheritanc<br>SSL Policy: | e Settings   Policy<br>None Identi | Assignments<br>ity Policy: No | .(1)<br>ine |
| E   | Eller by Device 🛛 Show Rule Conflicts 🕢 + Add Category + Add Rule                                                                                              |                  |                    |                    |               |               |                   |               |              |            |          |                                 |                                      |                           |                                    |                               |             |
|     | Name                                                                                                    | Source Zones     | Dest Zones         | Source<br>Networks | Dest Networks | VLAN Tags     | Users             | Applications  | Source Ports | Dest Ports | URLs     | Source<br>Dynamic<br>Attributes | Destination<br>Dynamic<br>Attributes | Action                    | 15 V I5 A                          |                               | 0           |
| ~1  | Mandatory - Test Polic                                                                                                    | y (1-2)          |                    |                    |               |               |                   |               |              |            |          |                                 |                                      |                           |                                    |                               |             |
| 1   | Allow_to_outside                                                                                                    | inside           | outside            | any-ipv4           | any-ipv4      | Any           | Acty              | Any           | Any          | Any        |          |                                 |                                      | C Allow                   | 5.05.2                             | S 🛛 • 🖊                       | T           |
| 2   | Allow_to_inside outside inside any-ipv4 any-ipv4 Any                                                                                                    |                  |                    |                    |               |               | Identity Policy   | /             |              | 0          |          |                                 |                                      | C Allow                   | 15 W IS AL                         |                               | 1           |
| ~ [ | Default - Test Policy (-                                                                                                    | )                |                    |                    |               |               |                   |               |              |            |          |                                 |                                      |                           |                                    |                               |             |
| Th  |                                                                                                    | section. Add Rul | le or Add Category |                    |               | $\rightarrow$ | Identity Test     | Identity Test |              |            |          |                                 |                                      |                           |                                    |                               |             |
|     |                                                                                                    |                  |                    |                    |               |               |                   |               |              |            |          |                                 |                                      |                           |                                    |                               |             |
|     |                                                                                                    |                  |                    |                    |               |               | Revert to Default | 5             | Cancel       | ОК         |          |                                 |                                      |                           |                                    |                               |             |
|     |                                                                                                    |                  |                    |                    |               |               |                   |               |              | _          |          |                                 |                                      |                           |                                    |                               |             |
|     |                                                                                                    |                  |                    |                    |               |               |                   |               |              |            |          |                                 |                                      |                           |                                    |                               |             |
|     |                                                                                                    |                  |                    |                    |               |               |                   |               |              |            |          |                                 |                                      |                           |                                    |                               |             |
|     |                                                                                                    |                  |                    |                    |               |               |                   |               |              |            |          |                                 |                                      |                           |                                    |                               |             |
|     |                                                                                                    |                  |                    |                    |               |               |                   |               |              |            |          |                                 |                                      |                           |                                    |                               |             |
|     |                                                                                                    |                  |                    |                    |               |               |                   |               |              |            |          |                                 |                                      |                           |                                    |                               |             |
|     |                                                                                                    |                  |                    |                    |               |               |                   |               |              |            |          |                                 |                                      |                           |                                    |                               |             |
|     |                                                                                                    |                  |                    |                    |               |               |                   |               |              |            |          |                                 |                                      |                           |                                    |                               |             |
|     |                                                                                                    |                  |                    |                    |               |               |                   |               |              |            |          |                                 |                                      |                           |                                    |                               |             |
| Def | ault Action                                                                                                    |                  |                    |                    |               |               |                   |               |              |            |          |                                 | Access Cor                           | trol:Block all tr         | affic                              | *                             | 10          |
|     |                                                                                                    |                  |                    |                    |               |               |                   |               |              |            |          |                                 |                                      |                           |                                    |                               |             |
|     |                                                                                                    |                  |                    |                    |               |               |                   |               |              |            | Displayi | ng 1 - 2 of 2 rules  <          | < Page 1 o                           | R                         | ules per page: 100                 |                               | *           |

步驟8.儲存並部署組態至FTD。

## 驗證

## 1. 在FMC GUI中,導航至分析>使用者:活動會話

| No Sean                       | ch Constraints (Edit Searc | h)                  |                          |                        |              |         |           |              |             |                                    |              |         |                         |          |
|-------------------------------|----------------------------|---------------------|--------------------------|------------------------|--------------|---------|-----------|--------------|-------------|------------------------------------|--------------|---------|-------------------------|----------|
| Table View of Active Sessions |                            | Active Sessions     |                          |                        |              |         |           |              |             |                                    |              |         |                         |          |
| Jump t                        | 0                          |                     |                          |                        |              |         |           |              |             |                                    |              |         |                         |          |
|                               | 4 Login Time ×             | Last Seen ×         | User X                   | Authentication Type ×  | Current IP × | Realm × | Usemame X | First Name × | Last Name × | E-Mail ×                           | Department × | Phone x | Discovery Application × | Device × |
| •                             | 2024-01-09 15:20:06        | 2024-01-31 16:21:08 | 🛓 sfua (LDAP\sfua, LDAP) | Passive Authentication | 0.4.23.129   | LDAP    | sfua      | sfua         |             | sfua@jorgeju.local users (jorgeju) |              |         | 🗆 LDAP                  | frepower |

#### 3. 從分析>連線>事件:連線事件的表格檢視進行驗證

| Search Constraints (Edit Search Save Search) |           |                    |                  |            |            |                      |                          |                          |                        |             |                                        |                               |                              | C.Agran Auto                 |                    |                 |                           |            |        |
|----------------------------------------------|-----------|--------------------|------------------|------------|------------|----------------------|--------------------------|--------------------------|------------------------|-------------|----------------------------------------|-------------------------------|------------------------------|------------------------------|--------------------|-----------------|---------------------------|------------|--------|
| Conn                                         | ections v | with Application D | Details          | Table View | of Connect | ion Events           |                          |                          |                        |             |                                        |                               |                              |                              |                    |                 |                           |            |        |
| Jump                                         | to        |                    |                  |            |            |                      |                          |                          |                        |             |                                        |                               |                              |                              |                    |                 |                           |            |        |
|                                              | ) + R     | irst Packet ×      | Last<br>Packet × | Action ×   | Reason ×   | Initiator IP ×       | Initiator x<br>Country x | Initiator User ×         | Responder <sub>×</sub> | Responder × | Security<br>Intelligence ×<br>Category | Ingress<br>Security ×<br>Zone | Egress<br>Security ×<br>Zone | Source Port / ICMP x<br>Type | Destination Port x | SSL ×<br>Status | Application x<br>Protocol | Client ×   | C<br>V |
| • 0                                          | 2024      | -01-31 16:26:46    |                  | Allow      |            | <b>口</b> 10.4.23.129 |                          | 1 stua (LDAP\stua, LDAP) | 10.6.11.5              |             |                                        | inside                        | outside                      | 8 (Echo Request) / icmp      | 0 (No Code) / icmp |                 | ICMP                      | CMP client |        |
| • [                                          | 2024      | -01-31 16:26:45    |                  | Allow      |            | C 10.4.23.129        |                          | 1 stua (LDAP\stua, LDAP) | 0 10.6.11.4            |             |                                        | inside                        | outside                      | 8 (Echo Request) / icmp      | 0 (No Code) / icmp |                 | ICMP                      | CMP client |        |
| • 0                                          | 2024      | -01-31 16:26:44    |                  | Allow      |            | 10.4.23.129          |                          | 🌲 stua (LDAP\stua, LDAP) | 0 10.6.11.3            |             |                                        | inside                        | outside                      | 8 (Echo Request) / icmp      | 0 (No Code) / icmp |                 | ICMP                      | CMP client |        |
| • [                                          | 2024      | 1-01-31 16:26:23   |                  | Allow      |            | 10.4.23.129          |                          | 👗 sfua (LDAP\sfua, LDAP) | 0 10.6.11.2            |             |                                        | inside                        | outside                      | 8 (Echo Request) / icmp      | 0 (No Code) / icmp |                 | ICMP                      | CMP client |        |

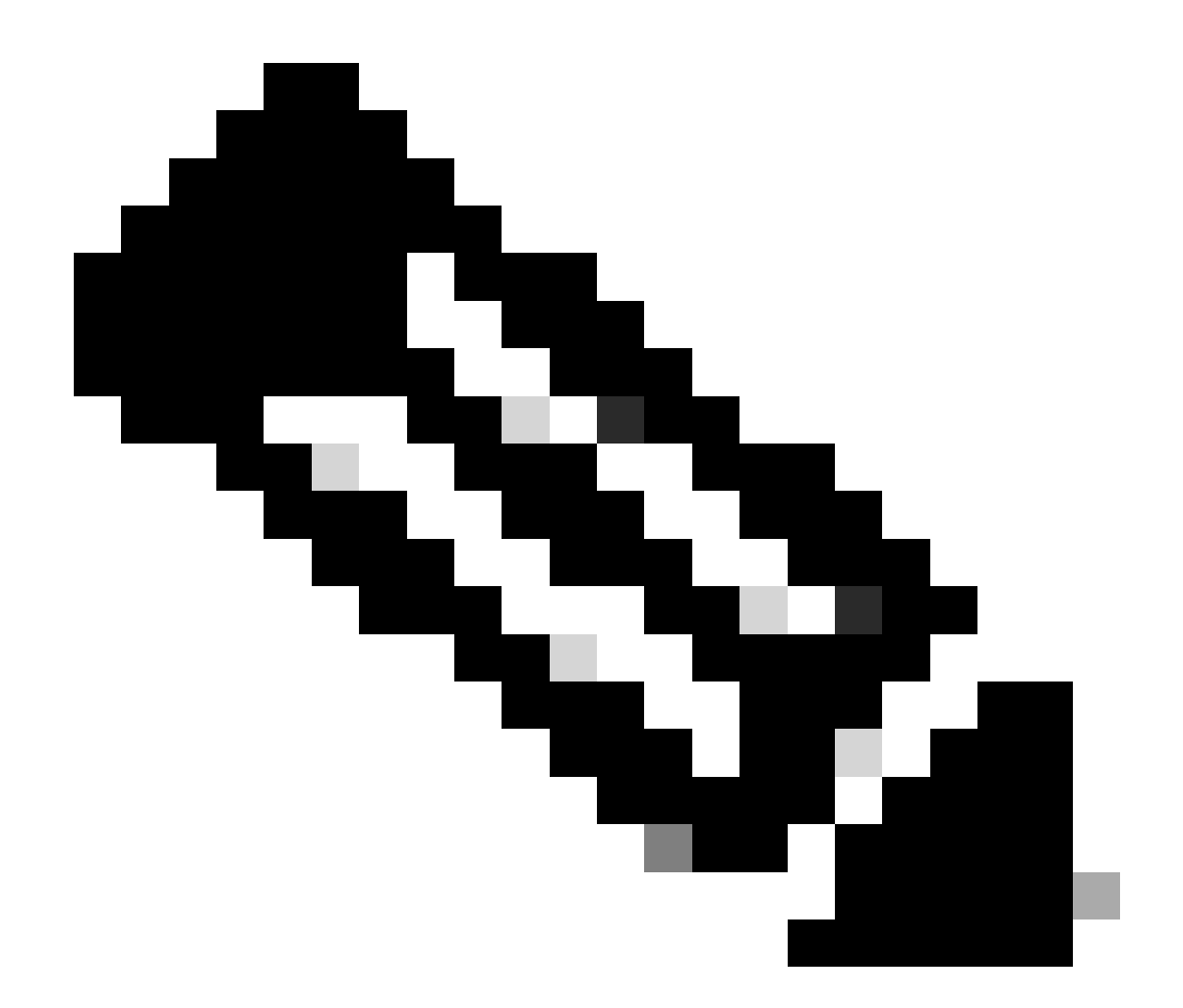

注意:與「身份策略」和「訪問控制策略」的流量條件匹配的使用者在其使用者名稱欄位 中顯示。

#### 關於此翻譯

思科已使用電腦和人工技術翻譯本文件,讓全世界的使用者能夠以自己的語言理解支援內容。請注 意,即使是最佳機器翻譯,也不如專業譯者翻譯的內容準確。Cisco Systems, Inc. 對這些翻譯的準 確度概不負責,並建議一律查看原始英文文件(提供連結)。